# INTRODUZIONE A INTERNET per studenti universitari

# **1-4: Spiegazione esercitazione**

Dr. Giorgio F. Signorini

Dipartimento di Chimica

Università di Firenze

signo@chim.unifi.it

http://www.chim.unifi.it/~signo

7 dicembre 2006

#### obiettivi e strumenti

- obiettivi e strumenti
- (A) configurazione TCP/IP del proprio PC
- (B) corrispondenza tra indirizzi IP e nomi DNS
- (C) distanza e route
- (D) velocità di trasferimento

#### Obiettivi:

- 1. verificare la configurazione del TCP/IP sul proprio computer
- 2. verificare la corrispondenza tra indirizzi IP e nomi a domini
- 3. esaminare la distanza e il percorso (route) tra due host
- 4. misurare la velocità di trasferimento dei dati tra due host

#### obiettivi e strumenti

- obiettivi e strumenti(A) configurazione
- TCP/IP del proprio PC
- (B) corrispondenza tra indirizzi IP e nomi DNS
- (C) distanza e route
- (D) velocità di trasferimento

#### Obiettivi:

- 1. verificare la configurazione del TCP/IP sul proprio computer
- 2. verificare la corrispondenza tra indirizzi IP e nomi a domini
- 3. esaminare la distanza e il percorso (route) tra due host
- 4. misurare la velocità di trasferimento dei dati tra due host

#### Strumenti:

- comandi DOS o applicazioni Windows
- programmi accessibili via rete

# (A) configurazione TCP/IP del proprio PC

• obiettivi e strumenti

• (A) configurazione

TCP/IP del proprio PC

• (B) corrispondenza tra indirizzi IP e nomi DNS

• (C) distanza e route

• (D) velocità di trasferimento

Per verificare la configurazione TCP/IP del proprio computer si può usare

# (A) configurazione TCP/IP del proprio PC

- obiettivi e strumenti
  (A) configurazione
  TCP/IP del proprio PC
- (B) corrispondenza tra indirizzi IP e nomi DNS
- (C) distanza e route
- (D) velocità di trasferimento

Per verificare la configurazione TCP/IP del proprio computer si può usare

1. il comando ipconfig (vedi) di MS-DOS

# (A) configurazione TCP/IP del proprio PC

- obiettivi e strumenti
  (A) configurazione
  TCP/IP del proprio PC
  (B) corrispondenza
- (B) corrispondenza tra indirizzi IP e nomi DNS
- (C) distanza e route
- (D) velocità di trasferimento

Per verificare la configurazione TCP/IP del proprio computer si può usare

- 1. il comando ipconfig (vedi) di MS-DOS
- 2. il Pannello di Controllo di Windows

• obiettivi e strumenti

- (A) configurazione
- TCP/IP del proprio PC(B) corrispondenza
- tra indirizzi IP e nomi DNS
- (C) distanza e route

• (D) velocità di trasferimento

1. tradurre un nome in un indirizzo

2. tradurre un indirizzo in un nome

3. sostituire l'indirizzo al nome in una URI

- obiettivi e strumenti
- (A) configurazione TCP/IP del proprio PC
- (B) corrispondenza tra indirizzi IP e nomi DNS
- (C) distanza e route
- (D) velocità di trasferimento

- 1. tradurre un nome in un indirizzo
  - (a) con il comando nslookup di MS-DOS
  - (b) usando programmi in rete:

http://centralops.net (funzione Domain Dossier)
http://www.network-tools.com (funzione lookup)

2. tradurre un indirizzo in un nome

3. sostituire l'indirizzo al nome in una URI

- obiettivi e strumenti(A) configurazione
- TCP/IP del proprio PC
- (B) corrispondenza tra indirizzi IP e nomi DNS
- (C) distanza e route
- (D) velocità di trasferimento

- 1. tradurre un nome in un indirizzo
  - (a) con il comando nslookup di MS-DOS
  - (b) usando programmi in rete:

http://centralops.net (funzione Domain Dossier)
http://www.network-tools.com (funzione lookup)

- 2. tradurre un indirizzo in un nome
  - (a) con il comando nslookup di MS-DOS
  - (b) programmi in rete (v. sopra)

3. sostituire l'indirizzo al nome in una URI

- obiettivi e strumenti(A) configurazione
- TCP/IP del proprio PC
- (B) corrispondenza tra indirizzi IP e nomi DNS
- (C) distanza e route
- (D) velocità di trasferimento

- 1. tradurre un nome in un indirizzo
  - (a) con il comando nslookup di MS-DOS
  - (b) usando programmi in rete:

http://centralops.net (funzione Domain Dossier)
http://www.network-tools.com (funzione lookup)

- 2. tradurre un indirizzo in un nome
  - (a) con il comando nslookup di MS-DOS
  - (b) programmi in rete (v. sopra)
  - notare che a volte se si traduce in nome in un indirizzo e poi v.v., si ottiene un nome diverso da quello di partenza: sono due nomi a cui corrisponde lo stesso indirizzo
- 3. sostituire l'indirizzo al nome in una URI

obiettivi e strumenti
(A) configurazione
TCP/IP del proprio PC

• (B) corrispondenza tra indirizzi IP e nomi DNS

• (C) distanza e route

• (D) velocità di trasferimento

Si può esaminare la distanza e il percorso (*route*) da un host a un altro, usando:

- obiettivi e strumenti
   (A) configurazione
   TCP/IP del proprio PC
- (B) corrispondenza tra indirizzi IP e nomi DNS
- (C) distanza e route
- (D) velocità di trasferimento

Si può esaminare la distanza e il percorso (*route*) da un host a un altro, usando:

1. i comandi ping e tracert (vedi) di MS-DOS

- obiettivi e strumenti
  (A) configurazione
  TCP/IP del proprio PC
  (B) corrispondenza
- tra indirizzi IP e nomi DNS
- (C) distanza e route
- (D) velocità di trasferimento

Si può esaminare la distanza e il percorso (*route*) da un host a un altro, usando:

- 1. i comandi ping e tracert (vedi) di MS-DOS
- programmi in rete fanno vedere il percorso da <u>quell' host</u> (non dal nostro!) a uno specificato:

- obiettivi e strumenti
  (A) configurazione
  TCP/IP del proprio PC
  (B) corrispondenza
- tra indirizzi IP e nomi DNS
- (C) distanza e route
- (D) velocità di trasferimento

Si può esaminare la distanza e il percorso (*route*) da un host a un altro, usando:

- 1. i comandi ping e tracert (vedi) di MS-DOS
- programmi in rete fanno vedere il percorso da <u>quell' host</u> (non dal nostro!) a uno specificato:
  - http://centralops.net (funzioni Ping e Traceroute o AnalyzePath)
  - http://www.network-tools.com (funzioni Ping e Trace)

obiettivi e strumenti(A) configurazione

- TCP/IP del proprio PC
- (B) corrispondenza tra indirizzi IP e nomi DNS
- (C) distanza e route

• (D) velocità di trasferimento

- obiettivi e strumenti
  (A) configurazione
  TCP/IP del proprio PC
- (B) corrispondenza tra indirizzi IP e nomi DNS
- (C) distanza e route
- (D) velocità di trasferimento

Per misurare la velocità di trasferimento dei dati tra due host. Si trasferisce un file

• con FTP

- obiettivi e strumenti
  (A) configurazione
  TCP/IP del proprio PC
- (B) corrispondenza tra indirizzi IP e nomi DNS
- (C) distanza e route
- (D) velocità di trasferimento

- con FTP
  - $\circ$   $\,$  usando il comando ftp di MS-DOS  $\,$

- obiettivi e strumenti
  (A) configurazione
  TCP/IP del proprio PC
- (B) corrispondenza tra indirizzi IP e nomi DNS
- (C) distanza e route
- (D) velocità di trasferimento

- con FTP
  - $\circ$  usando il comando ftp di MS-DOS
  - usando un programma specifico, ad es. WS-FTP

- obiettivi e strumenti
  (A) configurazione
  TCP/IP del proprio PC
- (B) corrispondenza tra indirizzi IP e nomi DNS
- (C) distanza e route
- (D) velocità di trasferimento

- con FTP
  - $\circ$  usando il comando ftp di MS-DOS
  - usando un programma specifico, ad es. WS-FTP
- con HTTP

- obiettivi e strumenti
   (A) configurazione
   TCP/IP del proprio PC
- (B) corrispondenza tra indirizzi IP e nomi DNS
- (C) distanza e route
- (D) velocità di trasferimento

- con FTP
  - usando il comando ftp di MS-DOS
  - usando un programma specifico, ad es. WS-FTP
- con HTTP
  - usando un browser (Internet Explorer: tasto destro mouse + Salva Oggetto con nome...)

- obiettivi e strumenti
  (A) configurazione
  TCP/IP del proprio PC
- (B) corrispondenza tra indirizzi IP e nomi DNS
- (C) distanza e route
- (D) velocità di trasferimento

- con FTP
  - usando il comando ftp di MS-DOS
  - usando un programma specifico, ad es. WS-FTP
- con HTTP
  - usando un browser (Internet Explorer: tasto destro mouse + Salva Oggetto con nome...)
  - usando il comando wget